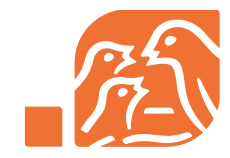

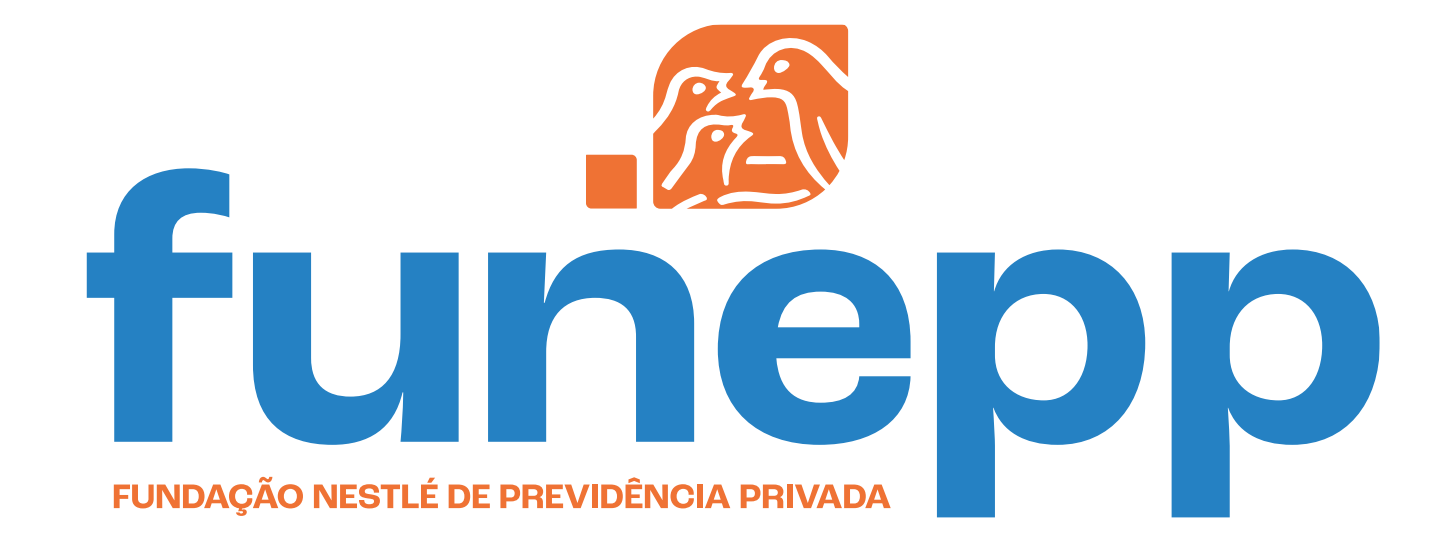

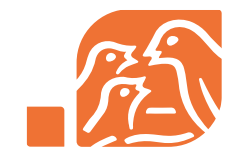

# **Tutorial - Informe de Rendimento** APOSENTADOS E PENSIONISTAS

Os aposentados e pensionistas podem acessar o Informe de Rendimento na Área do Participante do site ou no app da Funepp.

**ÁREA DO PARTICIPANTE - ACESSE AQUI** 

**APP FUNEPP - ACESSE AQUI** 

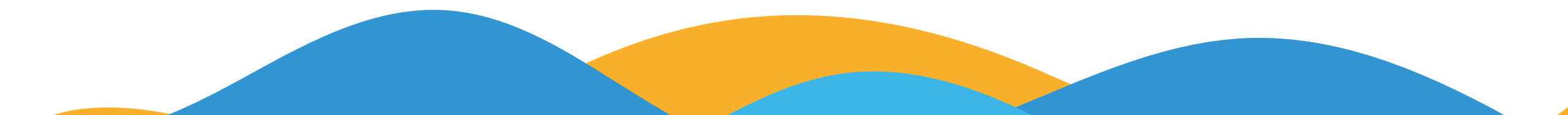

## **Tutorial - Informe de Rendimento** APOSENTADOS E PENSIONISTAS

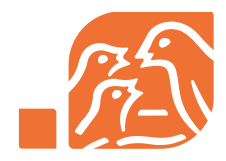

### **ÁREA DO PARTICIPANTE**

Na Área do Participante, o documento está disponível no Menu no item Informe de Rendimento.

Verifique o ano e clique em Baixar Informe

|   | funepp                    | O que você procura?                          | Q                        | <u>⊠ 19:47</u> 🕂                                     | Odair de Carvalho<br>Callcenter - |
|---|---------------------------|----------------------------------------------|--------------------------|------------------------------------------------------|-----------------------------------|
|   | Página Inicial            |                                              | APOSENTADORIA PROGRAMADA |                                                      |                                   |
|   | 💶 Cadastro 🗸 🚽            | Área do Participante > Informe de Rendimento |                          |                                                      |                                   |
|   | \$ Saldo                  | Informe de Rendimentos                       |                          |                                                      |                                   |
|   | Histórico de<br>Processos | Ano                                          |                          |                                                      | 2                                 |
| 1 | 📋 Benefício               | 2024 ~                                       |                          |                                                      | Baixar Informe                    |
|   | Informe de<br>Rendimento  |                                              |                          |                                                      |                                   |
|   | 🗹 Campanhas 🛛 👻           | Funepp / 54.368.402/0001-72                  | Centra                   | Il de Atendimento                                    | è Sinnia                          |
|   | 🔩 Administração 👻         |                                              | Para aj                  | posentado e pensionista: 0800 450 98 70   Demais: 08 | a singla.<br>300 770 09 44        |
|   |                           |                                              |                          |                                                      |                                   |
|   |                           |                                              |                          |                                                      |                                   |

## **Tutorial - Informe de Rendimento**

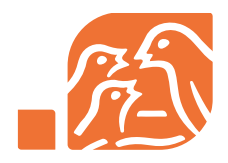

#### **APOSENTADOS E PENSIONISTAS**

### APP

No app da Funepp, vá até o Menu localizado no ícone 📃

- 1) clique no item **Benefício**
- 2) clique em **Informes**
- 3) verifique o ano e clique na setinha para baixar o Informe

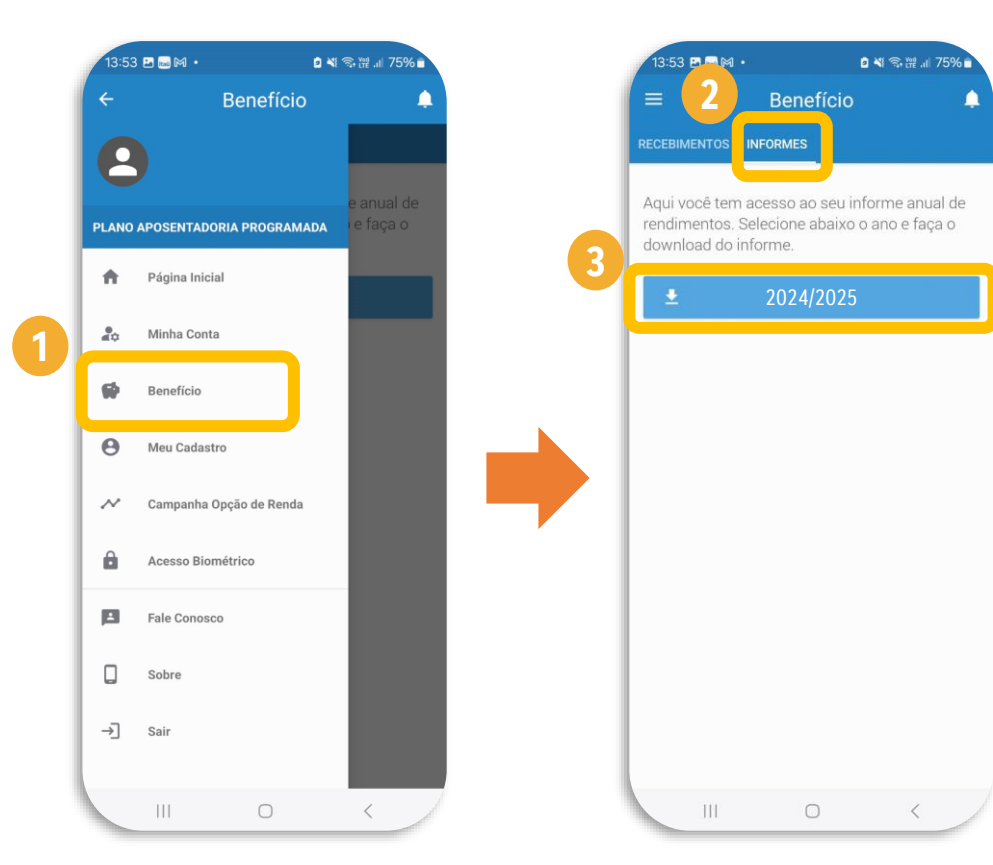

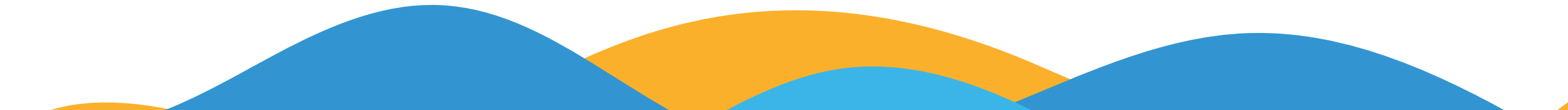

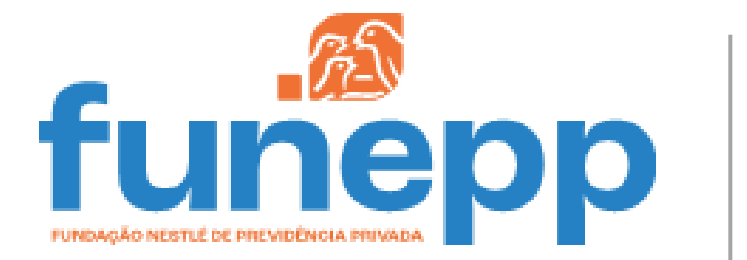

0800 770 09 44 para colaborador, autopatrocinado e BPD 0800 450 98 70 para aposentado e pensionista funepp.contato@br.nestle.com www.funepp.com.br